# CREATING GENDER PREFERENCES FOR SERVICES.

WITHIN "TRANSCEND" BY PROSOLUTIONS SOFTWARE, INC.

## STEP #1 - SETUP CLIENT ATTRIBUTES

GO TO SETUP > CONFIGURATION > GENERAL > CLIENT ATTRIBUTES AS SHOWN BELOW

Pro Salon Spa [150-15811] Version 9.7.7 Monday, 02/24/2020 09:53 AM Sales Appointments Clients Inventory Reports Other Tools Set-up Info Exit Salon/Spa Name Configuration ... > General ... > Preferences ... > Appointments ... > Hours of Operation **Operator Files** Ctrl+O Inventory ... Designators > Salon/Spa Services Ctrl+S Sales Register ... Screen Colors > Sales Book Clients Printer Assignments Gift Certificates ... > Set Logo Name Passwords Tracking ... > Series **Rewards Membership Setup Client Attributes** Referred By Default Area Code Zipcodes Assign Workstation Number **Online Store Settings** Select Location Multi-Location Manager Translations **Reconstruct Translation Tables**  • FIRST, CREATE A MALE ATTRIBUTE CODE BY PLACING A SINGLE LETTER "M" FOR THE CODE AND THE WORD "MALE" FOR THE DESCRIPTION.

| The codes will appear in<br>Week View screens. You | the Clients appointments in Day and<br>may set these attributes by Right | Exit   |
|----------------------------------------------------|--------------------------------------------------------------------------|--------|
| Clicking on the appoint<br>Set Attribute.          | ment in the Day/Week View and selecting                                  | Save   |
|                                                    |                                                                          |        |
| Enter a single letter<br>for the code              | Enter a short description (20<br>characters)                             | Remove |
| M                                                  | Male 👻                                                                   |        |

• NEXT, CREATE A FEMALE ATTRIBUTE CODE BY PLACING A SINGLE LETTER "F" FOR THE CODE AND THE WORD "FEMALE" FOR THE DESCRIPTION.

| 120 C 12 C 120 C 10 C 10 C 10 C 10 C 10 |                                                                              | 100     |
|-----------------------------------------|------------------------------------------------------------------------------|---------|
| Week View screens. You                  | a the Clients appointments in Day and<br>a may set these attributes by Right | Exit    |
| Clicking on the appoint                 | ment in the Day/Week View and selecting                                      | -       |
| Set Attribute.                          |                                                                              | Save    |
| Enter a single letter                   | Enter a short description (20                                                | Permove |
| for the code                            | characters)                                                                  | Remove  |
| E.                                      | Frendal                                                                      |         |

#### STEP #2 - SETUP APPOINTMENT PREFERENCES

GO TO SET-UP > PREFERENCES > APPOINTMENTS AS SHOWN BELOW

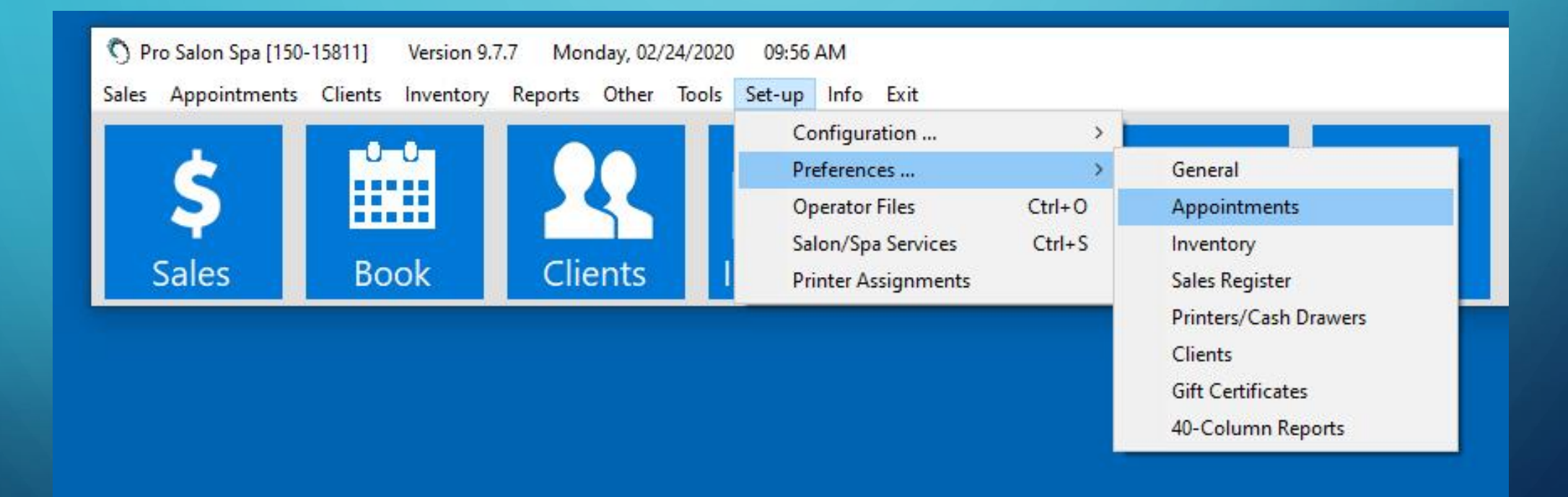

### SELECT "CHECK GENDER REQUIREMENTS WHEN BOOKING." CHOOSE "MALE" FOR MALE AND "FEMALE" FOR FEMALE.

| )<br>ay/Week View Screer                                                      | Options                                                   | Travel Card Options                                                                                             |
|-------------------------------------------------------------------------------|-----------------------------------------------------------|----------------------------------------------------------------------------------------------------|
| Show Only Thos GE                                                             | NDER CHECKING SETUP                                       | Print (2) formulas/Service on TravelCard                                                                        |
| Auto-set view tir<br>Use Xs instead (<br>X All Client Appo<br>Do not use Gen( | Select Attrribute used to signify <u>Accept</u>           | <ul> <li>Print Sequential Numbers on TravelCard</li> <li>Print TravelCard in Split Format (1/2 page)</li> </ul> |
| Auto-Show Long                                                                | Cancel                                                    | Client Info Confirmations                                                                                       |
| Display Name By                                                               |                                                           | Confirm Clients Phone # After Booking                                                                           |
| Booking Options<br>Auto-book Room                                             | Female                                                    | Confirm Address Phone and Email when booking                                                                    |
| Give Option to B                                                              |                                                           | Check Gender Requirements when Booking                                                                          |
| Always Use First                                                              | Services for which Gender<br>Checking is to be performed: | - Booking Requirements                                                                                          |
| 7 Check for Appoi                                                             |                                                           | Require Address and Phone                                                                                       |
| Promot for No.SI                                                              |                                                           | 🗖 🗖 Require Phone                                                                                               |
|                                                                               |                                                           | 🔲 🔲 Require Email Address                                                                                       |
| Always use Pacl                                                               |                                                           | Require Credit Card to be On File                                                                               |
| Warn if Trying to                                                             | 1/2 Leg Wax                                               | Allow Credit Card Requirement Over-ride                                                                         |
|                                                                               | 1/2LegBikini                                              | - Report Options                                                                                                |
| Do not allow Bo                                                               | 🗌 15 min Treatment                                        | Dont Print Phone #s on Appointment Listing                                                                      |
| Enable Prompt fo                                                              | □ 3/4 arm wax<br>□ 3/4LegWax                              | Dont Print Operator on Client Appt List                                                                         |
| Auto-Unbook if I                                                              | 30 min Treatment                                          | - Sales Register Options                                                                                        |
| Auto-remove from                                                              | 45 min treatment                                          | Sort Current Appointments by Checkout Order                                                                     |
| Z Check Waiting L                                                             | 60 min Treatment                                          | Charge if Attribute Present at POS                                                                              |
| )ther Options                                                                 | 90 min treatment                                          |                                                                                                    |
| Enable Appointm                                                               | Addiction 1/2                                             | Enable Group Access Restrictions                                                                                |
| Do not auto-sho                                                               | Age Logic Hydradermi 🗸                                    | 🔽 Warn if Late Check-In                                                                                         |
|                                                                               | G.                                                        | Enable Appointment Card Feature                                                                                 |
| Set Auto-Standir                                                              | 99                                                        | Enable Appointment Lard Feature                                                                                 |
| Auto-Delete Appoint                                                           | ments from Waiting List if Booked or Expired              | Show 'FINISH' at end of double and triple bookings                                                              |

• PLACE A CHECK NEXT TO EACH SERVICE THAT REQUIRES A GENDER SELECTION (I.E. BIKINI WAXING SERVICES, ETC.). WHEN DONE PRESS "ACCEPT" AND THEN "SAVE."

| -, · · · · · · · · · · · · · · · · · · ·                                               | Travel Card Options                                                                                                    |  |  |
|----------------------------------------------------------------------------------------|----------------------------------------------------------------------------------------------------|--|--|
| Show Only Thos GENDER CHECKING SETUP<br>Auto-format colu<br>Auto-set view tir          | □       Print (2) formulas/Service on TravelCard       Save         □       Print Sequential Numbers on TravelCard       Save |  |  |
| Use Xs instead (<br>X All Client Appo<br>Do not use Gene<br>Male                       | Print TravelCard in Split Format (1/2 page)                                                                                   |  |  |
| Auto-Show Long<br>Display Name By<br>Premale F                                         | Client Info Confirmations                                                                                                    |  |  |
| Auto-book Room Female  Give Option to B                                                | Confirm Address Phone and Email when booking                                                                                  |  |  |
| Always Use First Services for which Gender<br>Checking is to be performed:             | Booking Requirements                                                                                                    |  |  |
| Check for Appoi Addiction 1/2  Prompt for No-SI Age Logic Hydradermi Age Summum Facial | Require Address and Phone     Require Phone     Require Email Address                                                         |  |  |
| Always use Paci<br>Back Facial<br>Warn if Trying to<br>Back Massage<br>Back Treatment  | Require Liedit Lard to be Un File     Allow Credit Card Requirement Over-ride     Beport Options                              |  |  |
| Do not allow Bo<br>Back Wax<br>Enable Prompt fi<br>Beaute Neuve<br>Bikini Line Way     | <ul> <li>Dont Print Phone #s on Appointment Listing</li> <li>Dont Print Operator on Client Appt List</li> </ul>               |  |  |
| Auto-Unbook if I I Bikini Wax<br>Auto-remove fro Bokini PartLeg<br>Body Massage        | Sales Register Options                                                                                                    |  |  |
| Check Waiting L Botox Inj                                                              | Charge if Attribute Present at POS                                                                                            |  |  |
| Enable Appoint     Brow Shaping       Do not auto-sho     Brow Tint                    | Enable Group Access Restrictions     Warn if Late Check-In     Foreign Access Cond Foreign                                    |  |  |
| Set Auto-Standig                                                                       | Enable Auto Befresh                                                                                                    |  |  |

#### STEP #3 - SET YOUR CLIENT'S PREFERENCE

- PULL UP A CLIENT THAT HAS A GENDER PREFERENCE AND SELECT THE BOX "ATTRIBUTE." A WINDOW WILL APPEAR WITH YOUR CLIENT ATTRIBUTES LISTED. PUT A CHECK NEXT TO THE GENDER YOUR CLIENT PREFERS AND PRESS "SET."
- REMEMBER TO CLICK "SAVE" WHEN EXITING THE CLIENT FILE.

|                          |                |                  | 007       |             | ) 🛃 🖃      |
|--------------------------|----------------|------------------|-----------|-------------|------------|
| First Name Activ         | ve + Last Name |                  |           | Connes 1    |            |
| Michelle                 | Babcock        |                  |           |             |            |
| Street Address           |                | 20               |           | -           | A PA       |
| 12345 Main Street        |                |                  |           | the count   |            |
|                          |                |                  |           | · mart      | 1000       |
| City                     | State          | Zip              |           |             | 6          |
| Los Angeles              | CA             | 91342            |           |             |            |
| Occupation               | Birthday       | Anniussan        |           | -           |            |
| Administrator            | ▼ 08/15 SI     | ET ATTRIBUTE     |           |             |            |
| Email Address            | Mailing Sa     | Habitually Late  |           | - de        |            |
| mattw@prosolutionssoftwa | ire.c          | VIP<br>Sensitive | _         |             |            |
| Credit Card              | Sv             | PreBook          | Attribute | First Visit | Last Visit |
|                          | 10 🗆           | Male             | F         | 04/02/18    | 08/08/19   |
| Drivers License          | Expires Rt     | Female           |           |             | -          |
|                          | 0.             |                  | Series    | OnAcct      | GC Statu   |
|                          | Parents Name   | <u>S</u> et      | Rewards   | Show Appts  | Goto App   |
| • Cell (210) 562 4672    | Extn           | GOLD             |           |             | 1000000000 |
| O Home                   | Entre          | Earned 7,222     | History   | Set Popup   | Formula    |
|                          | Exuit.         | Used 6,293       |           |             | -          |
| O Work (800) 710-3879    | Extn.  102     | BALANCE 929      | Notes     | In-Take     | Tracking   |
| Referred By Rf#          | 1 Main Operat  | tor Clear        |           |             |            |
|                          | ▲ Angie        | <u> </u>         | Print     | Message     | Cancel     |
|                          |                |                  |           |             | -          |
| Pay by Check + Co        | onfirm Text +  | Confirm Email +  |           |             |            |
|                          |                |                  |           | -           |            |

#### STEP #4 - BOOK

NOW WHEN YOU BOOK A SERVICE THAT HAS A GENDER REQUIREMENT (FOR A CLIENT THAT HAS A GENDER PREFERENCE), A NOTE WILL APPEAR EXPLAINING THAT THIS IS THE WRONG GENDER. THAT'S IT!

|            |                | PRO SALON SPA:                | APPOINTME                            | NTS FOR FRIDA               | Y, FEBRUARY 28     | 3, 2020 |   |
|------------|----------------|-------------------------------|--------------------------------------|-----------------------------|--------------------|---------|---|
| Multi-Book | Standing Appts | Pkg Manager Cli               | ents Exit                            |                             |                    |         |   |
| Waxin 💌    | Service Bikini | Line Wax 💌 ?                  | Time 0:30                            | Unlo                        | ck 🗆 🥅 Reschedu    | ıle     |   |
| Fiona      | Seanette       | Matt                          | Sarah                                | Sasha                       | *Ocean             | *Yacht  | S |
|            |                |                               |                                      |                             |                    |         |   |
|            |                |                               |                                      |                             |                    |         |   |
|            |                |                               | Gend                                 | er is Incorrect             |                    | x       |   |
|            |                | <b>?</b> This Clien book this | t has requested a<br>appointment any | Female" for this Se<br>way? | rvice. Do you want | t to    |   |
|            |                |                               |                                      |                             | Yes                | No      |   |
|            |                |                               |                                      |                             |                    |         |   |
|            |                |                               |                                      |                             |                    |         |   |